## ポップアップブロックの解除手順

"予防接種支給申請登録 状況一覧"画面で「新規申請」ボタンをクリックしても何も画面が表示され ない場合は、以下の手順に沿ってポップアップブロックを解除してください。

(Microsoft Edge、Google Chrome 、Internet Explorer、Safari (iPhone)の解除手順を記載)

#### 1. Microsoft Edge

① ポップアップがブロックされるとアドレスバーに下図のアイコンが表示されます。

| 日本電気健康保          | 険組合して               |                         |                   |       |
|------------------|---------------------|-------------------------|-------------------|-------|
|                  |                     |                         |                   | ログアウト |
| 予防接種多            | <b>、給申請登録</b>       | 状況一覧                    |                   |       |
| ×=a=             |                     |                         |                   |       |
|                  | 申請                  | される方はNECけんぱホームページ       | D 案内 を必ず参照してください。 |       |
| 状態区分:            | 未承認 重               | <u>認済み</u>              |                   | 新規申請  |
|                  |                     |                         |                   |       |
| 状況               | 申請年月日               | 受検者氏名                   | 指導內容区分            |       |
| <b>状況</b><br>未受付 | 申請年月日<br>2021/10/04 | <b>受検者氏名</b><br>ダミーユーザー | 指導內容区分<br>子防接種    | 変更/削除 |

② ポップアップブロックのアイコンをクリックしてください。

| NECIT                   | んぼ                                                                                                    |                                           |                        |                |  |
|-------------------------|----------------------------------------------------------------------------------------------------|-------------------------------------------|------------------------|----------------|--|
|                         |                                                                                                    |                                           |                        | ログアウト          |  |
| 予防接種支                   | 友給申請登録                                                                                                    | 状況一覧                                      |                        |                |  |
| 1 mixed                 |                                                                                                    |                                           |                        |                |  |
| ×==-                    |                                                                                                    |                                           |                        |                |  |
|                         |                                                                                                    |                                           |                        |                |  |
|                         | 201901                                                                                                    |                                           |                        |                |  |
|                         | 申請                                                                                                    | 着される方は NECけんぽホームページ                       | の 案内 を必ず参照してください。      |                |  |
|                         |                                                                                                    |                                           |                        |                |  |
|                         |                                                                                                    |                                           |                        |                |  |
|                         |                                                                                                    |                                           |                        |                |  |
| 状能区分:                   | 未承認 7                                                                                                    | は認済み                                      |                        | 新規申請           |  |
| DOCAL 75-               | Contraction of Contraction of Contra |                                           |                        |                |  |
| D'OCKE 77               |                                                                                                    |                                           |                        |                |  |
| 状況                      | 申請年月日                                                                                                    | 受検者氏名                                     | 指導內容区分                 |                |  |
|                         | 申請年月日<br>2021/10/04                                                                                                    | ヴー<br>ダミーユーザー                             | 指導內容区分<br>予防接種         | 変更/削除          |  |
| <b>秋況</b><br>未受付<br>未受付 | 申請年月日<br>2021/10/04<br>2021/10/01                                                                                                    | 受検者氏名     ダミーユーザー     ダミーユーザー     ダミーユーザー | 指導內容区分<br>予防接種<br>予防接種 | 変更/削除<br>変更/削除 |  |

③ 「https://www.neckenpo-web.nec.co.jp からのポップアップとリダイレクトを常に許可する」を選択し、完了ボタンをクリックしてください。

|                                                    | 気健康保険組合<br>Cけんぼ                                                                              |                                                    |                                      | https://www.neckenpo/ag      | ree_confirm.aspx |
|----------------------------------------------------|----------------------------------------------------------------------------------------------|----------------------------------------------------|--------------------------------------|------------------------------|------------------|
|                                                    |                                                                                              |                                                    |                                      | アップとリダイレクトを常に許可する            | b                |
|                                                    |                                                                                              |                                                    | C                                    | ) ブロックを続行                    |                  |
| 予防                                                 | 接種支給申請登錄                                                                                     | ≹ 状況一覧                                             |                                      | 管理                           | 完了               |
| ×==-                                               | -                                                                                            |                                                    | _                                    |                              |                  |
|                                                    |                                                                                              |                                                    |                                      |                              |                  |
| 状態区                                                | 分:未承認 直                                                                                      | <u> 承認済み</u>                                       |                                      | 新規申請                         |                  |
| 状態区                                                | 分: 未承認 <u>注</u>                                                                              | <u>単認済み</u><br><sup>党検者氏名</sup>                    | 指導內容区分                               | 新規申請                         |                  |
| 状態区                                                | <ul> <li>分: 未承認 Ž</li> <li>成況 申請年月日</li> <li>受付 2021/10/04</li> </ul>                        | <u>東認済み</u><br>受検者氏名<br><sup>ダミーユーザー</sup>         | 指導內害区分<br>子防疫硬                       | 新規申請<br>変更/削除                |                  |
| 状態区<br>1<br>*                                      | <ul> <li>分: 未承認 2</li> <li>次況 申請年月日</li> <li>受付 2021/10/04</li> <li>受付 2021/10/01</li> </ul> | <u>東認済み</u>                                        | ———————————————————————————————————— | 新規申請       変更/削除       変更/削除 |                  |
| 状態区<br>4<br>*                                      | 分: 未承認 2<br>次況 ●道年月日<br>②付 2021/10/04<br>③付 2021/10/01                                       | <u>東認済み</u>                                        | ———————————————————————————————————— | 新規申請       変更/削除       変更/削除 |                  |
| <u>状態区</u><br>4<br>*                               | <b>分:</b> 未承認 <u>2</u>                                                                       | <u>取認済み</u><br><u> 愛検者氏名</u><br>ダミーユーザー<br>ダミーユーザー | <b>服塔內容区分</b><br>予防接種<br>予防接種        | 新規申請       変更/削除       変更/削除 |                  |
| <u>状態区</u><br>[<br>[<br>[<br>]<br>[<br>]<br>[<br>] | 分: 未承認 ∑                                                                                     | <u>受練者氏名</u><br>ダミーユーザー<br>ダミーユーザー                 | 指導內容区分<br>子助接種<br>子助接種               | 新規申請       変更/削除       変更/削除 |                  |
| <u>状態区</u>                                         | <ul> <li>分: 未承認 2</li> <li>株理 ●道年月日</li> <li>受付 2021/10/04</li> <li>受付 2021/10/01</li> </ul> | <u>東認済み</u><br><u> </u>                            | #16塔內容区分<br>子防接種<br>予防接種             | 新規申請       変更/削除       変更/削除 |                  |

# 2. Google Chrome

①ポップアップがブロックされると画面下部に下図のコメントが表示されるので、「常に表示」をクリックしてください。

|                                          |                                          |                                        |                                                                 | ログアウト                  |
|------------------------------------------|------------------------------------------|----------------------------------------|-----------------------------------------------------------------|------------------------|
| 予防接種                                     | 支給申請登録                                   | 状況一覧                                   |                                                                 |                        |
|                                          |                                          |                                        |                                                                 |                        |
| *==-                                     |                                          |                                        |                                                                 |                        |
|                                          |                                          |                                        |                                                                 |                        |
|                                          |                                          |                                        |                                                                 |                        |
|                                          | 申請さ                                      | れる方はNECけんぽホームページ(                      | の <u>案内</u> を必ず参照してください。                                        |                        |
|                                          | 申請さ                                      | れる方はNECけんぽホームページの                      | の 案内 を必ず参照してください。                                               |                        |
|                                          | 申請さ                                      | れる方はNECけんぽホームページの                      | の <mark>案内</mark> を必ず参照してください。                                  |                        |
| 光明区分・                                    | 申請さ                                      | れる方はNECけんぽホームページの                      | の <mark>案内</mark> を必ず参照してください。                                  | 新規申請                   |
| 状態区分:                                    | 申請さ<br>未承認                               | れる方はNECけんぽホームページの<br><b> 乾沼済み</b>      | の 案内 を必ず参照してください。                                               | 新規申請                   |
| 状態区分:                                    | 申請さ<br>未承認<br>申請年月日                      | れる方はNECけんぼホームページの<br><b><br/>受検者氏名</b> | の 案内 を必ず参照してください。<br>指導内容区分                                     | 新規申請                   |
| <b>状態区分:</b>                             | 申請さ<br>未承図<br><u>申請年月日</u><br>2021/10/04 | れる方はNECけんぽホームページの                      | の <mark>案内</mark> を必ず参照してください。<br><u>指導内容区分</u><br>予防接種         | 新規申請<br>変更/削除          |
| <b>状態区分:</b>                             | 申請さ<br>未承図                               | れる方はNECけんぽホームページの<br><b> を認済み</b>      | の <mark>案内</mark> を必ず参照してください。<br><u>指導内容区分</u><br>予防技種<br>予防技種 | 新規申請<br>変更/削除<br>変更/削除 |
| <b>状態区分:</b><br><b> 状況</b><br>未受付<br>未受付 | 申請さ<br>未承認                               | れる方はNECけんぽホームページの                      | の <mark>案内</mark> を必ず参照してください。<br><u>推導内容区分</u><br>予防接種<br>予防接種 | 新規申請<br>変更/削除<br>変更/削除 |
| <b>状態区分:</b>                             | 申請さ<br>未承認<br>2021/10/04<br>2021/10/01   | れる方はNECけんぽホームページの                      | の <mark>案内</mark> を必ず参照してください。<br><u>推導内容区分</u><br>予防接種<br>予防接種 | 新規申請<br>変更/削除<br>変更/削除 |

## 3. Internet Explorer

①ポップアップがブロックされると画面下部に下図のコメントが表示されるので、「一度のみ許可」を クリックしてください。

|         |                    |                   |                   | <b>□</b> : |
|---------|--------------------|-------------------|-------------------|------------|
| は接種す    | 经由請登録              | 状况一覧              |                   |            |
| /JIX1E/ | UND "T" 013 32 398 | W(1)L 3-L         |                   |            |
| ı.—     |                    |                   |                   |            |
|         |                    |                   |                   |            |
|         | 申請                 | される方はNECけんぽホームページ | の 案内 を必ず参照してください。 |            |
|         |                    |                   |                   |            |
|         |                    |                   |                   |            |
| 区分:     | 未承認 7              | 和認済み              |                   | 新規目        |
|         |                    |                   |                   |            |
| 状況      | 申請年月日              | 受検者氏名             | 指導內容区分            |            |
| 未受付     | 2021/10/04         | ダミーユーザー           | 子防接種              | 変更/削除      |
| 未受付     | 2021/10/01         | ダミーユーザー           | 子防接種              | 変更/削除      |
|         |                    |                   |                   |            |
|         |                    |                   |                   |            |
|         |                    |                   |                   |            |
|         |                    |                   |                   |            |
|         |                    |                   |                   |            |
|         |                    |                   |                   |            |
|         |                    |                   |                   |            |
|         |                    |                   |                   |            |
|         |                    |                   |                   |            |
|         |                    |                   |                   |            |
|         |                    |                   |                   |            |
|         |                    |                   |                   |            |
|         |                    |                   |                   |            |

## 4. Safari (iPhone)

|                                    | 設定                                                                                                    |     | Jaidii                                  |         |
|------------------------------------|----------------------------------------------------------------------------------------------------|-----|-----------------------------------------|---------|
| 🖂 1 🍢 🔟                            | 💟 メッセージ                                                                                                    | >   | -82                                     |         |
| メール カレンダー 写真 カメラ                   | 🖸 FaceTime                                                                                                    | >   | 自動入力                                    |         |
| N 🔁 🦰 🔶                            | Safari                                                                                                    | >   | よく閲覧するサイト                               |         |
|                                    | 翻訳                                                                                                    | >   | <b>お気に入り</b> お気に入り >                    | オンの状態 🥑 |
|                                    |                                                                                                    |     | ポップアップブロック                              |         |
| XE RG UR429- E71                   | ・         ・         ・         ・         ・         ・         ・         ・         ・         ・         ・         ・         ・         ・         ・         ・         ・         ・         ・         ・         ・         ・         ・         ・         ・         ・         ・         ・         ・         ・         ・         ・         ・         ・         ・         ・         ・         ・         ・         ・         ・         ・         ・         ・         ・         ・         ・         ・         ・         ・         ・         ・         ・         ・         ・         ・         ・         ・         ・         ・         ・         ・         ・         ・         ・         ・         ・         ・         ・         ・         ・         ・         ・         ・         ・         ・         ・         ・         ・         ・         ・         ・         ・         ・         ・         ・         ・         ・         ・         ・         ・         ・         ・         ・         ・         ・         ・         ・         ・         ・         ・         ・         ・          ・         ・         ・ | > 7 | <b>ダウンロード</b> このiPhone内 >               | オノの状態   |
|                                    |                                                                                                    |     | 97                                      |         |
|                                    | 🗾 ミュージック                                                                                                    | >   | タブにアイコンを表示                              |         |
| b Store Tunes Store (Bdoks) NIJ277 | 🌸 写真                                                                                                    | ×   | リンクを開く 新規タブで開く >                        |         |
|                                    | カメラ                                                                                                    | >   | タブを閉じる 手動 >                             |         |
| Wallet 1872                        | Game Center                                                                                                    | >   | Safariで、最近表示されていないタブを自動的に閉じるように<br>します。 |         |
|                                    |                                                                                                    |     | プライバシーとセキュリティ                           |         |
|                                    | 🗊 TVプロバイダ                                                                                                    | >   | サイト越えトラッキングを防ぐ                          |         |
|                                    |                                                                                                    |     |                                         |         |

①設定から Safari を開き、下図の手順でポップアップブロックをオフにしてください。